## PowerPoint Basics

Microsoft PowerPoint is an electronic presentation program that helps people present a speech using a collection of slides. A PowerPoint presentation is a collection of slides that can be used to create oral presentations.

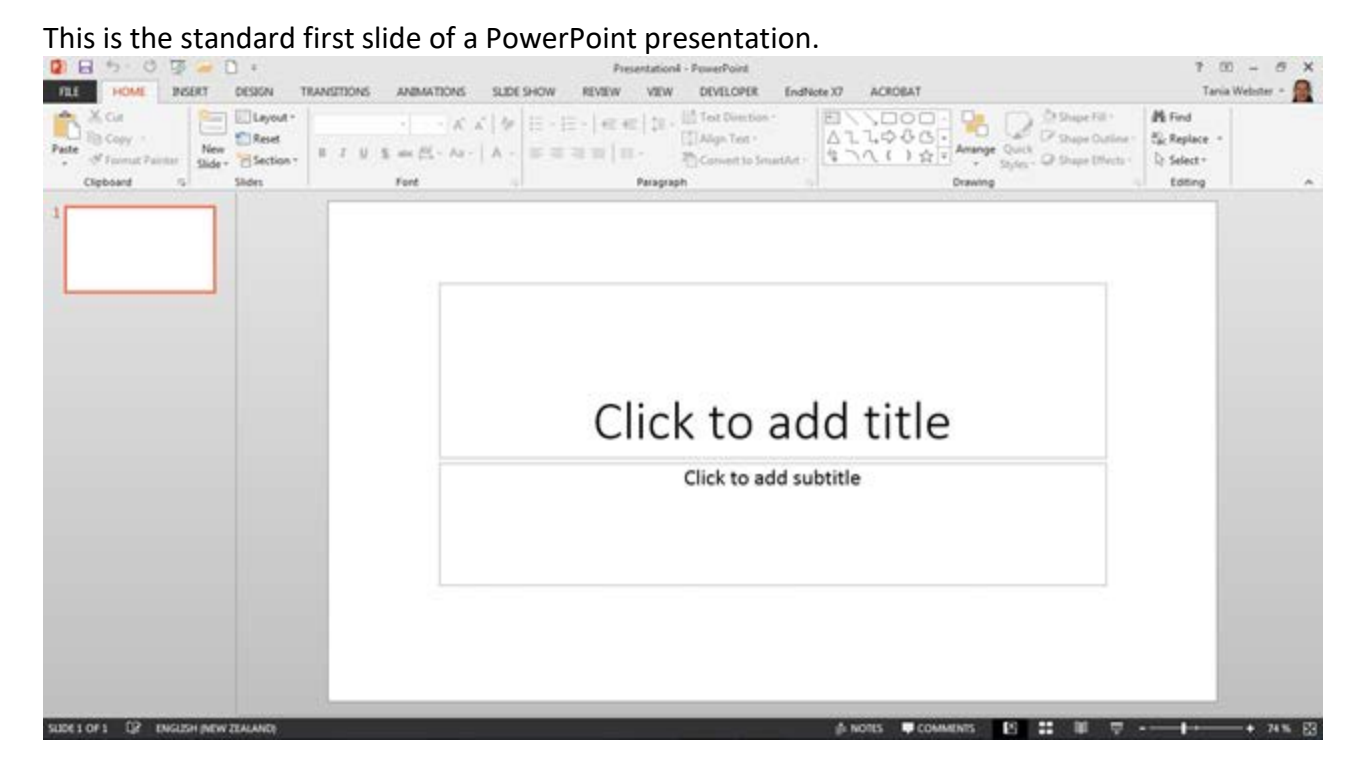

# Inserting a New Slide

| Home << N                                                | lew Slide                                             |                                                                                 |                                                                                                |                           |                                                  |
|----------------------------------------------------------|-------------------------------------------------------|---------------------------------------------------------------------------------|------------------------------------------------------------------------------------------------|---------------------------|--------------------------------------------------|
| 0 B 5.0 0                                                | 🤕 ¥                                                   | menter transfer                                                                 | resentation1 - PowerPoint                                                                      |                           | 7 00 - 0 X                                       |
| FLE HOME DIS                                             | SERT DESIGN TRANSITIONS                               | ANIMATIONS SLIDE SHOW REVIEW                                                    | VEW DEVELOPER End?                                                                             | Note X7 ACROBAT           | Tania Webster + 🚮                                |
| Paste Sh Copy -<br>Paste St Farmat Farmat<br>Clipboard S | New Reset<br>Side + Sides                             | $  \cdot   = \cdot   \cdot   \cdot   \cdot   \cdot   \cdot   = \cdot   \cdot  $ | HE   12 + 10 Test Describes * (2) Align Test + HE - HE Generative Test Perspective Perspective | Arange Quit & Dispetition | M Find<br>Sic Replace +<br>D: Select +<br>Edding |
| 1 - 22                                                   | New Side (Ctrl+M)<br>Add a side to your presentation. |                                                                                 | $^{\prime}$                                                                                    |                           |                                                  |
|                                                          |                                                       | 0 0                                                                             | 0                                                                                              |                           |                                                  |

Choose the Layout required, the layouts are pre-set but can be customised as needed

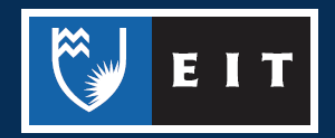

### LIBRARY AND LEARNING SERVICES STUDY GUIDE | POWERPOINT BASICS (2013) www.2.eit.ac.nz/library/OnlineGuides/PowerPoint Basics 2013.pdf

| Layout -                |                                   | Ae   :=           | i de la la c            |
|-------------------------|-----------------------------------|-------------------|-------------------------|
| Droplet                 |                                   |                   |                         |
|                         | 585                               |                   | B83 B93                 |
| Title Slide             | Title and Content                 | Section Header    | Two Content             |
| 383 335                 | J                                 | ya 5              |                         |
| Comparison              | Title Only                        | Blank             | Content with<br>Caption |
|                         |                                   |                   |                         |
| Picture with<br>Caption | Panoramic Picture<br>with Caption | Title and Caption | Quote with<br>Caption   |
|                         |                                   |                   |                         |

## Selecting a Slide

To select a slide, click the slide in the slides panel (a thick borderline appears around the slide).

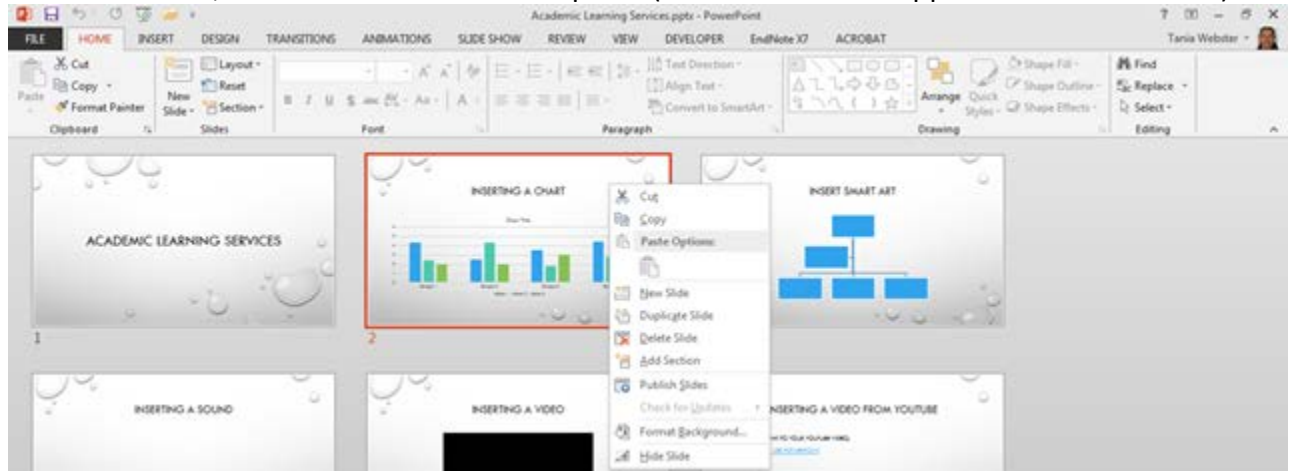

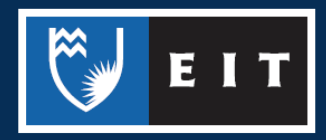

## Views

There are four different views in Powerpoint:

- Normal
- Slide sorter
- Notes page
- Slide show

Each view is used for a different step in creating your Powerpoint presentation.

#### Normal View

#### View >> Normal

This view is used when creating and designing your slides.

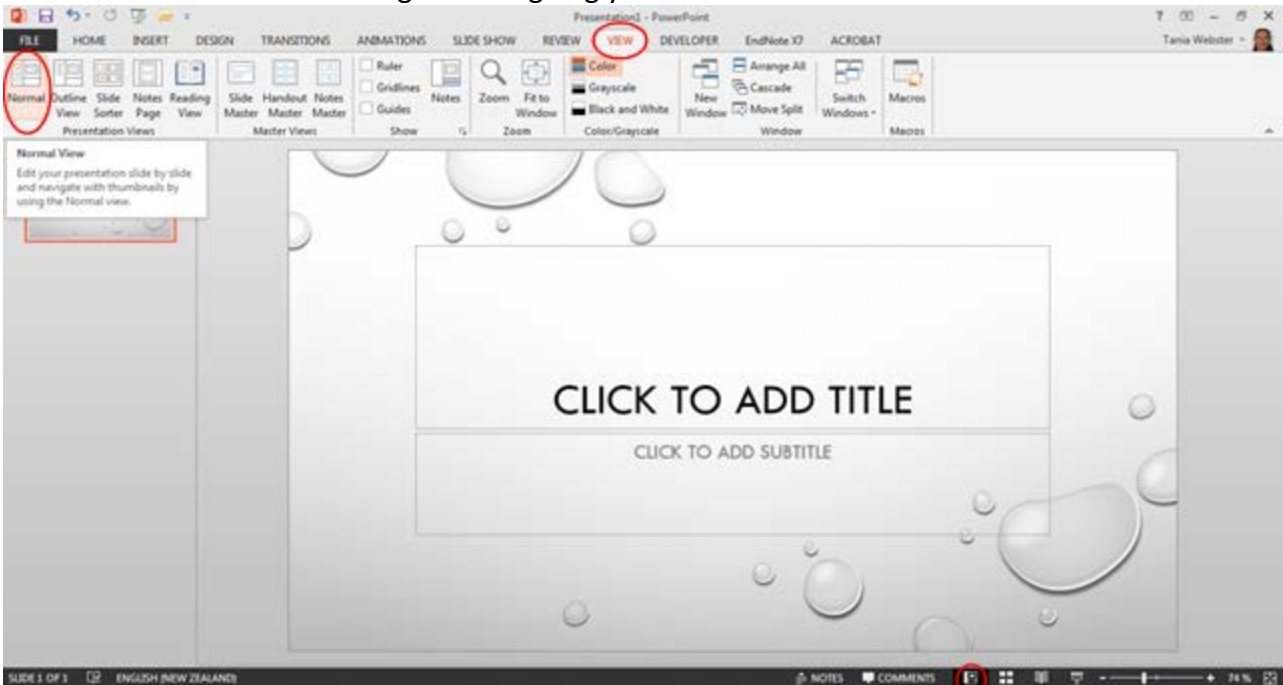

**NB:** This view can also be altered using the icons at the bottom of the page on the task bar.

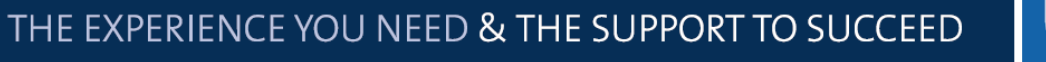

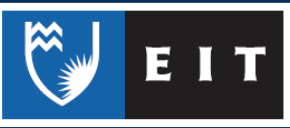

#### Slide Sorter View

#### View >>Slide Sorter

This view is good to use when organising your slides. Use when you want to delete, copy, paste or move your slides.

| PLL HOME INSERT                                               | F CESSON TRANSITIONS ANIMATE                                                 | Presentation - Po                                                                             | verPoint<br>EVELOPER EndNote X7 ACROBAT |                  | 7 💷 – 🗗 🗙<br>Tarria Webster - 👧 |
|---------------------------------------------------------------|------------------------------------------------------------------------------|-----------------------------------------------------------------------------------------------|-----------------------------------------|------------------|---------------------------------|
| Normal Outline Side<br>View Societ Page<br>Presentation Views | Reading<br>Vew Side Handout Notes<br>Matter Master Guide<br>Matter Vews Size | Notes<br>Notes<br>Zoom Faito<br>Window<br>Zoom Catyscale<br>Black and White<br>ColorCatyscale | New Cascade<br>Window Window Window     | Macres<br>Macres |                                 |
| Side Sorter<br>See thurboo<br>your presents<br>marrange the   | View<br>who of all the skides in<br>the net a cosky<br>set.                  | × ~ ~ ~ ~ ~ ~ ~ ~ ~ ~ ~ ~ ~ ~ ~ ~ ~ ~ ~                                                       | Ç.                                      | ~                |                                 |
| 1                                                             |                                                                              | ···· · · · · · · · · · · · · · · · · ·                                                        | 3                                       | 10.00            |                                 |
|                                                               | ~ Y                                                                          | ,<br>,                                                                                        | Ç.                                      |                  |                                 |
| 4                                                             |                                                                              | ·····                                                                                         | 6                                       | · · · · ·        |                                 |
| ų.                                                            | 9°                                                                           | х<br>Э                                                                                        |                                         | ~                |                                 |

#### Deleting a Slide

Select the slide that you would like to delete and press the **Delete** key on the keyboard OR right click on the selected slide and select **Delete Slide** from the menu.

#### Copying a Slide

Select the slide you would like to copy, right click on the selected slide and select **Copy** from the menu.

#### Pasting a Slide

Position your cursor where you want to paste the slide (eg. between 6 & 7) << Ctrl + V

#### Moving a slide

After creating a Powerpoint presentation you may decide to change the order of your slides. Select the slide you wish to move (a border will appear around the selected slide), and drag the slide to where you want to reposition it and drop it into the position. The slide number sequence will automatically update.

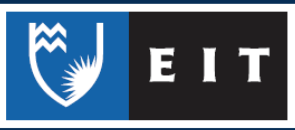

## LIBRARY AND LEARNING SERVICES STUDY GUIDE | POWERPOINT BASICS (2013) www.2.eit.ac.nz/library/OnlineGuides/PowerPoint Basics 2013.pdf

## Slide Show

## 

It shows your presentation in full screen. It can also be used to check any animations, transitions or timing at the final stage of preparation for your presentation

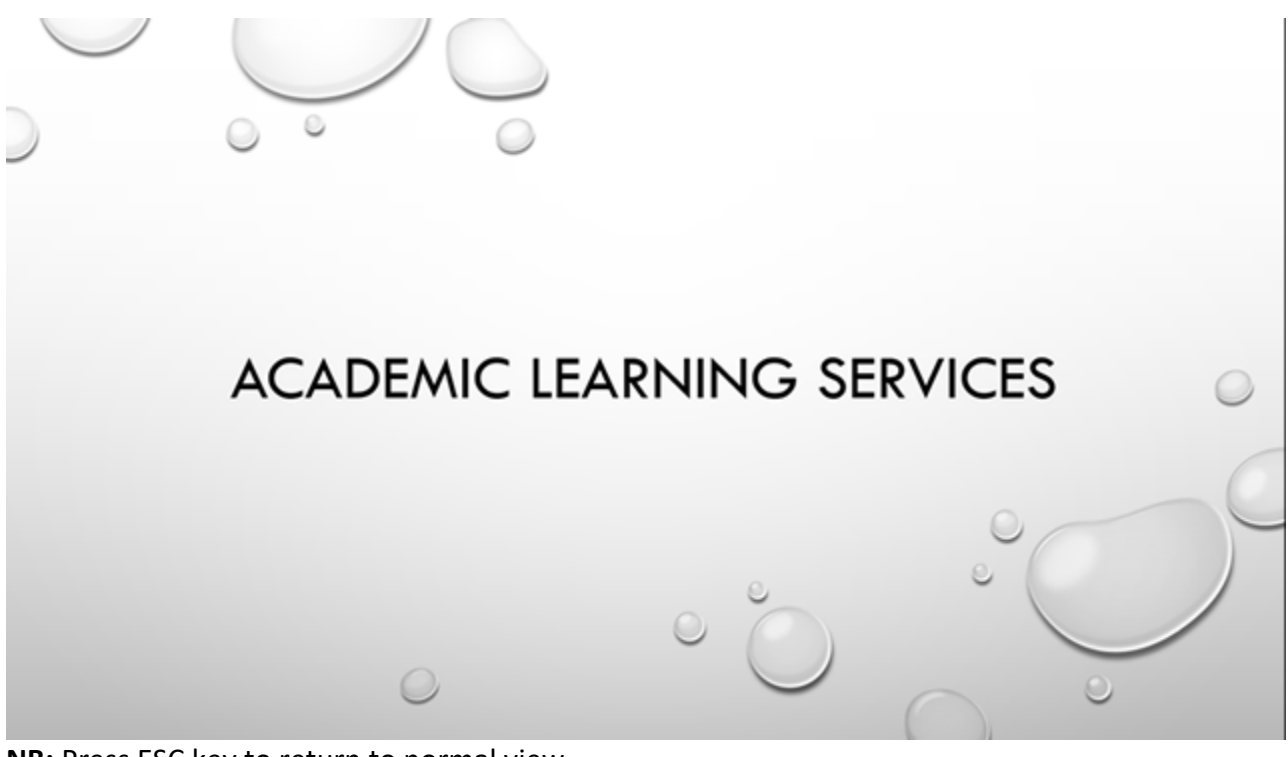

**NB:** Press ESC key to return to normal view.

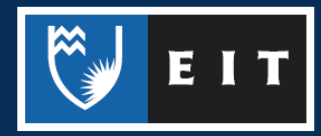

## LIBRARY AND LEARNING SERVICES STUDY GUIDE | POWERPOINT BASICS (2013) www.2.eit.ac.nz/library/OnlineGuides/PowerPoint Basics 2013.pdf

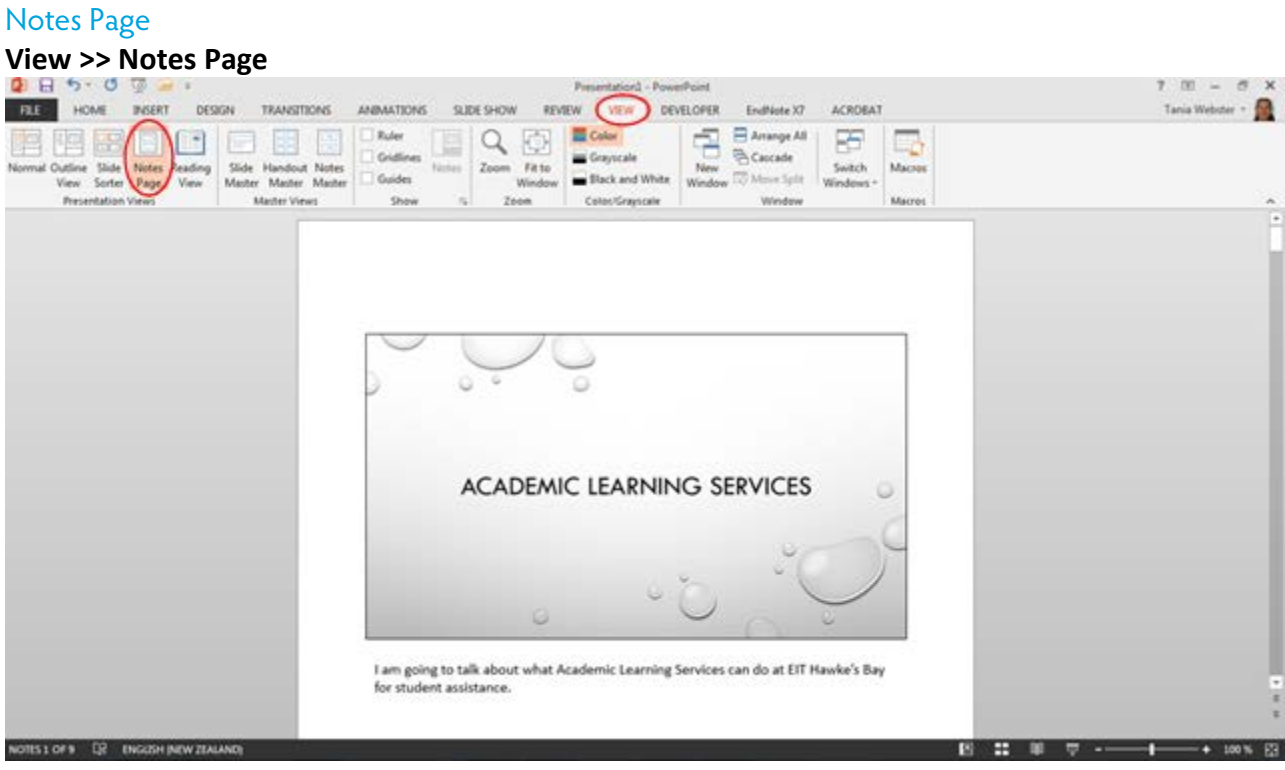

**NB:** You can add and view your notes for each slide.

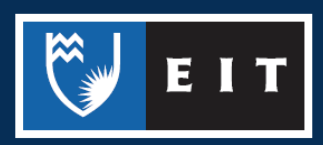